# Instructions for students taking ACT Online Test 002.

When logged in, students select **Platform** in the menu bar on the left side of the screen.

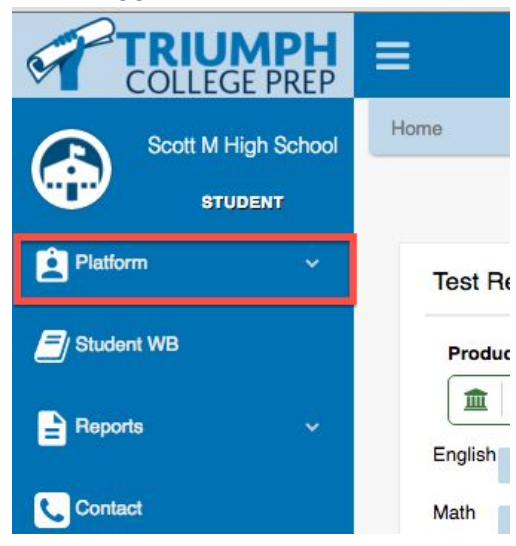

Then select ACT

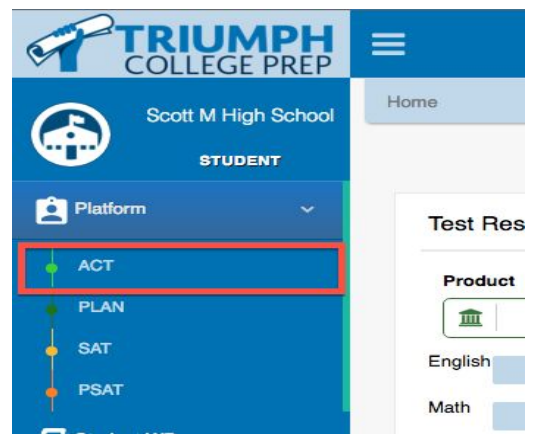

### Select the ACT FORM 002

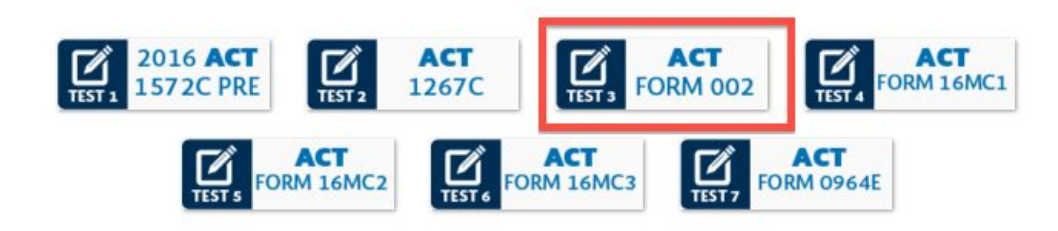

### Then select the option for Take test online

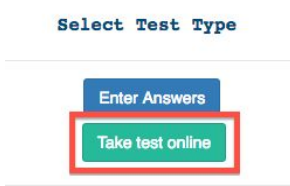

## The ACT shows in grid format with one tab for each section of the test.

## ■ Results

|   | Section 4 | Section 3 | Section 2 | Section 1 | Results |
|---|-----------|-----------|-----------|-----------|---------|
| N | Blank     | Wrong     | Right     | Туре      | Section |
|   | 0         | 0         | 0         | English   | 1       |
|   | 0         | 0         | 0         | Math      | 2       |
|   | 0         | 0         | 0         | Reading   | 3       |
|   | 0         | 0         | 0         | Science   | 4       |

Selecting Section 1 (The English Section) we see the questions on the left side and the answer options on the right.

| <b>≡</b> Results                                                                                                    |                                                                                                    |                                                                                                    |                                                                                            |          |
|----------------------------------------------------------------------------------------------------|----------------------------------------------------------------------------------------------------|----------------------------------------------------------------------------------------------------|--------------------------------------------------------------------------------------------|----------|
| Results Section 1                                                                                                    | Section 2 Section 2                                                                                                    | ection 3 Section 4                                                                                               |                                                                                            |          |
| Section 1. English                                                                                                    |                                                                                                    |                                                                                                    |                                                                                            |          |
| 1                                                                                                    | 2                                                                                                    | 3                                                                                                    |                                                                                            | (        |
| Passage 1                                                                                                    | Passage 2                                                                                                    | Passage 3                                                                                                    | Passage 4                                                                                  | Pa       |
| Passage 1                                                                                                    | Passage 2                                                                                                    | Passage 3                                                                                                    | Passage 4                                                                                  | Pa       |
| 45 Minutes – 75 Questions DIRE<br>contain underlined and numbered<br>the right-hand column. Choose the<br>attention to the rules of standard<br>of the passage. In some instance<br>section of a paragraph or to an e | CTIONS: The following five<br>d words or phrases with alte<br>he answer that fits best, pay<br>written English and the tone<br>es, a number in a box will re<br>ntire paragraph. If you think | passages Question 1   irrnatives in A) No Change   ing B) newspap   e and style C) newspap   fer to a D) newspap | ge<br>er—any paper, any editio<br>er; any paper, any editior<br>er: any paper; any editior | n.<br>n. |
| version is best, select "NO CHAN<br>entire passage before answering                                                                                                    | gh the Question 2                                                                                                    |                                                                                                    |                                                                                            |          |
|                                                                                                    |                                                                                                    | F) No Chang                                                                                                    | je                                                                                         |          |
| Passage I                                                                                                    |                                                                                                    | G) is talking                                                                                                    | E.                                                                                         |          |
| This passage was adapted from                                                                                                    | ;                                                                                                    | ⊖ H) talk                                                                                                    |                                                                                            |          |
| "Handy Guide to What's Comina                                                                                                    | in Our Careers" written                                                                                                    | 🔾 J) was talkir                                                                                                  | ng                                                                                         |          |

Students select their answers and at the bottom of each page, select **Next** to go to the next page.

|                 | other alternatives.                                                                   |
|-----------------|---------------------------------------------------------------------------------------|
| nile, isn't it? | ◯ G) Yes, because the essay describes the different educational                       |
| 7 7 7           | options for high school graduates.                                                    |
| y whatever is   | O H) No, because the essay focuses on the changes taking                              |
|                 | place in today's workforce.                                                           |
| ay have felt in | J) No, because the essay focuses on the writer's experiences<br>as a college student. |
| 12              |                                                                                       |

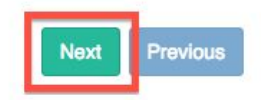

At the end of each section students must click **Score This Section** to have their answers saved and scored by the Online Platform. If the recommended time limit for the section has expired students must click thru the remaining pages of the test section to get to the last page.

Answers are not saved or scored if Score This Section is not selected.

- Section 1: English 75 questions 45 minutes
- Section 2: Math 60 questions 60 minutes
- Section 3: Reading 40 questions 35 minutes
- Section 4: Science 40 questions 35 minutes

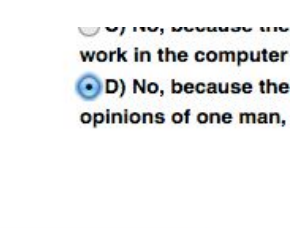

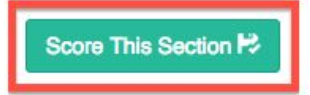

Students will repeat this process for all four sections of the Test. When complete, their test score will show in the grid.

Results

| Results | Section 1 | Section 2 | Section 3 | Section 4 |  |
|---------|-----------|-----------|-----------|-----------|--|
| Section | Туре      | Right     | Wrong     | Blank     |  |
| 1       | English   | 73        | 2         | 0         |  |
| 2       | Math      | 57        | 3         | 0         |  |
| 3       | Reading   | 36        | 4         | 0         |  |
| 4       | Science   | 40        | 0         | 0         |  |

Students can also see their score on their dashboard by selecting the **Triumph College Prep** Logo in the upper left side of the screen.

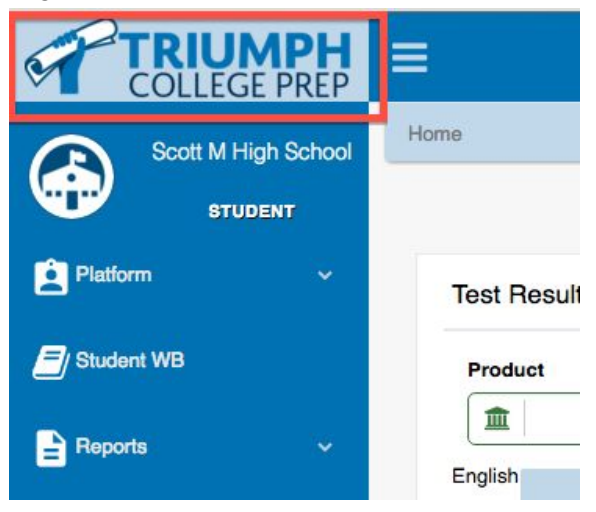

# Select the desired test ( in this case the ACT form 002)

| Product | Test  |                            |
|---------|-------|----------------------------|
| 盦       | ACT 🛊 | ACT Test 1 Form 1572C 2016 |
|         |       | ACT Test 2 Form 1267C      |
| English | -     | ACT Test 3 Form 002        |
|         |       | ACT Test 4 Form 16MC1      |
| Math    |       | ACT Test 5 Form 16MC2      |
|         |       | ACT Test 6 Form 16MC3      |
| Reading |       | ACT Test 7 Form 0964E      |

# Results will show as below.

| Product             |        | Test |                        |
|---------------------|--------|------|------------------------|
| <b></b>             | ACT \$ |      | ACT Test 3 Form 002 \$ |
| ACT Test 3 Form 002 |        |      |                        |

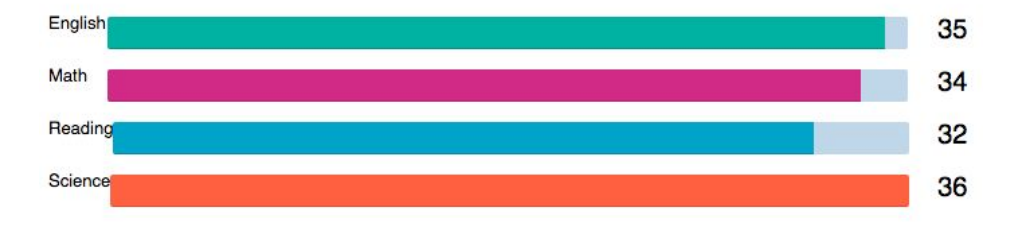

Composite: 34